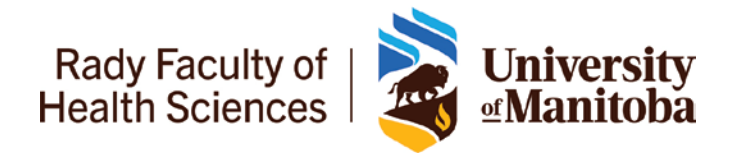

### Review of Resident Progress (6/12/18/24 month) RORP completed in <u>Entrada</u>

- 1. Before the 6/12/18/24-month meeting, Program Administrators send a reminder (with Entrada instructions) to the resident to complete Part 1 in Entrada.
- 2. Residents complete Part 1 in Entrada and submit it to assigned Primary Preceptor/Education Director.
- 3. The assigned Primary Preceptor//Education Director reviews Part 1 & complete Part 2 on the form (meeting with resident)

\*\* Resident, Education Director, Primary Preceptor and Program Administrator have access to this RORP form (Part 1 & 2 on one form) in Entrada.

#### At the **<u>18-month</u>** & <u>**24-month**</u> = please trigger RORP <u>**Transition to**</u> <u>**Practice**</u>

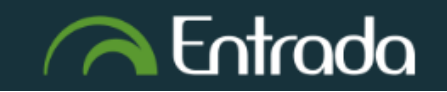

### Department of Family Medicine Residents Complete Review of Resident Progress (RORP) Part 1

1. After you log into Entrada (using recommended browsers Google Chrome / Firefox / Safari & your UofM email and password), Click on the "Start Assessment/Evaluation"

| / Student Dash | board                                    |                      |                          |                             |
|----------------|------------------------------------------|----------------------|--------------------------|-----------------------------|
| Entrada M      | essage Centre<br>Center is currently emp | ty.                  |                          | Previously Read Messages    |
| CBME Progress  | My Event Calendar                        | My Rotation Schedule | Core Curriculum Courses  |                             |
| CBME D         | ashboard                                 |                      |                          |                             |
|                |                                          |                      | Supporting Documentation | Start Assessment/Evaluation |

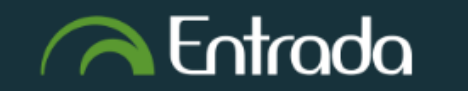

## **Department of Family Medicine**

### **Residents Complete Review of Resident Progress (RORP) Part 1**

|    |                                                                               | Start Assessment/Evaluat                       | tion Adhoc Distributions                                                                                                    |       |
|----|-------------------------------------------------------------------------------|------------------------------------------------|----------------------------------------------------------------------------------------------------|-------|
| 2. | Complete the selection for required fields:                                   | On-Demand Workflow                             | Other Assessment Form                                                                                                    |       |
| •  | On-Demand Workflow = Other<br>Assessment Form                                 | Select assessor<br>Select Date of<br>Encounter | Ter •<br>2021-12-21 <b>i</b>                                                                                                    |       |
| •  | Select your assigned Primary<br>Preceptor who will complete<br>the RORP       | Select assessment C<br>method                  | Email blank form The assessor will receive an email notification to complete an assessment based on the selected tool. Complete and confirm via email Complete an assessment using the selected tool. Upon completion, the assessor will receive an email notification asking them to review/edit and confirm the assessment. Complete and confirm via PIN Complete and sessesment based on the selected tool. Upon completion of the assessment, the assessor will confirm it on the spot using their Personal Identification Number (PIN) and adjust your assessment as necessary. |       |
| •  | Select Date of Encounter                                                      | C                                              | Self Assessment, then email blank form<br>Complete an assessment based on the selected tool. Upon completion, the assessor will receive a blank assessment task with the same assessment tool.                                                                                                    |       |
| •  | Select Assessment Method =<br><u>Complete and Confirm via</u><br><u>email</u> | Select program                                 | Family Medicine (Demo) V<br>Review of Resident Progress (RORP) Q                                                                                                    |       |
| •  | Assessment Tools = <b>Review of</b><br><b>Resident Progress (RORP)</b>        |                                                | Family Medicine - Review of Resident Progress (RORP) C   PPA Form 0 assessments completed on this learner.   Preview This Form • Begin Assessment •                                                                                                    | D N/A |

3. Click "Begin Assessment"

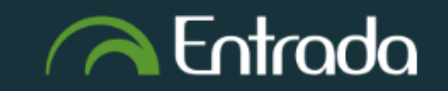

# **Department of Family Medicine**

#### **Residents Complete Review of Resident Progress (RORP) Part 1**

4. Complete the "Part 1" section only. The assigned Primary Preceptor will complete Part 2

| Prior to the meeting:<br>Prior to the 6-month progress review meetings, the Resident will complete Part 1 of the guide, in order to present to their designated faculty member an opinion/self-assessment about progress made in the past 6 months. Residents should consider what documented evidence they will present to support the discussion regarding progress across CanMEDS roles, and achievement of EPAs. The program provides tools for teachers and learners to capture and organize documented observations (such as Field Notes, MRAs, ITARs). The quality of evidence for progress depends less on the total number of documented observations and more on appropriate sampling (mix of Core Topics, Core Procedures, across Domains and Care Settings) and the usefulness of the feedback. Residents should also consider their clinical and educational exposures during residency to date. It is expected that residents have exposure to all domains of practice during the course of their residency. |
|----------------------------------------------------------------------------------------------------|
| At the meeting:<br>In addition to reviewing information prepared by the resident (Part 1), the resident and Primary Preceptor (or Education Director) can discuss topics such as continuity with patients, communication from other preceptors, follow up on previous action plans, or the<br>status of program requirements.                                                                                                    |
| The goal of the discussion is to reach consensus regarding progress in the program and to establish action plans for the next time period of the resident's program, which will be documented in Part 2.                                                                                                    |
| Part 1: RESIDENT REFLECTION AND SELF-ASSESSMENT                                                                                                    |
| RESIDENT TO FILL OUT BEFORE REVIEW                                                                                                    |
| *ENTRUSTABLE PROFESSIONAL ACTIVITIES: Review your progress on achieving Entrustable Professional Activities in your Entrada dashboard. Which ones are you not on target in achieving?                                                                                                    |
|                                                                                                    |
|                                                                                                    |
| *FM-EXPERT: FM-Expert: Patient-centered (Incorporates the patient's experiences and context). FM-Expert: Selectivity (Demonstrates ability to be selective, prioritize). FM-Expert: Clinical reasoning                                                                                                    |

After completing the "Part 1" section, scroll down => Click on "Submit and Notify Assessor by email"

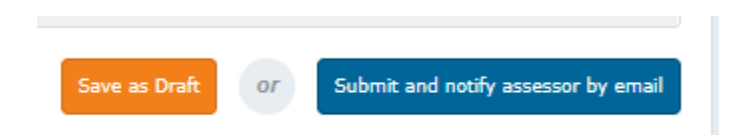

\*\* "Save as Draft": you can go back to the form at a later to edit/finish & then submit.

- Click "Submit" => It will then go to the assigned Primary Preceptor to complete the Part 2.
- \*\* You will be able access & view the completed RORP under your Assessments & Evaluations tab/list.

| DESIGNATED FACULTY MEMBER TO COMPLETE (Education Director / Primary Preceptor / Faculty<br>Summary of Overall Areas of Strength | sceptor / Faculty Advisor) |
|----------------------------------------------------------------------------------------------------|----------------------------|
| Summary of Overall Areas of Strength                                                                                            |                            |
|                                                                                                    |                            |
|                                                                                                    |                            |
|                                                                                                    |                            |
|                                                                                                    |                            |
| ummary of Areas for Development/Improvement                                                                                     |                            |